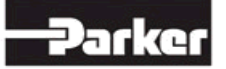

### **PTS EU TEAM : REMOTE SUPPORT FOR PRINTER INSTALLATIONS**

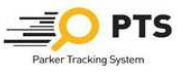

# PTS END USER (no PARKER Network) by TEAM VIEWER

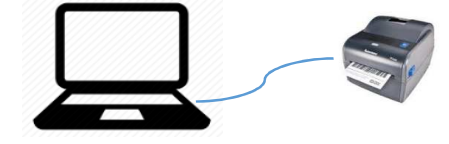

a TEAM VIEWER (private use) needs to be installed on END USER PC according to the technical instructions see (Fourth Step):

https://parkertracking.atlassian.net/wiki/display/PS/European+Distributor+Startup+Information

- **b** When point a) is done, END USER will contact PTS EU TEAM
- e END USER tests the system
  - 1. Create a valid TAG
  - 2. Print a valid TAG

### PTS END USER (no PARKER Network) by BOGMAR

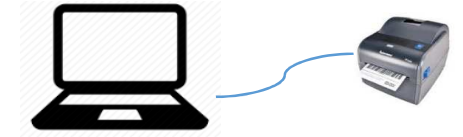

a GO TO this link

https://parkertracking.atlassian.net/wiki/pages/viewpage.action?pageId=26673337

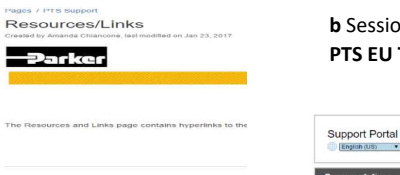

| Session KEY code, will be supplied by |  |
|---------------------------------------|--|
| PTS EU Team                           |  |

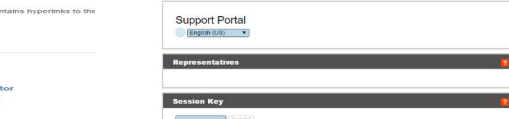

## **PTS EU TEAM**

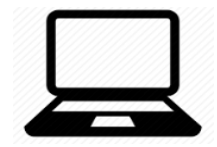

- **c** Take remote control to: 1. Check if the printer is connected to PC 2. Set up printer Temperature parament to MAX 3. Print a "dummy "label to test the connection
- **d** From PTS Support Page: 1. Select DOWNLOAD and download the LOFTWARE for END USER operating system

| Documentazione | Modello Importazione Kit                                                            |              |            |          |                      |     |  |
|----------------|-------------------------------------------------------------------------------------|--------------|------------|----------|----------------------|-----|--|
| Downloads      | Tomplate                                                                            | Function     | ProductUse |          | Upload Location      | _   |  |
| Hardware       | Essential Template                                                                  | KRs          |            |          | Search/Create Kit ID | -   |  |
| Video          | Essential Template                                                                  | Pre print    | Hose       |          | Imports              | -   |  |
| Risonse/Links  | Import Template                                                                     | Replacements | Hose/      | Non-Hose | Imports              | -53 |  |
| Stabilimento   | -                                                                                   |              |            |          |                      |     |  |
| Contact Form   | Loftware                                                                            |              |            |          |                      |     |  |
|                | Operating System                                                                    |              |            |          |                      |     |  |
|                | Loftware Web Client (Windows 7 and below)<br>Loftware Web Client (Windows 8 and 10) |              |            | •        |                      |     |  |
|                |                                                                                     |              |            | •        |                      |     |  |
|                |                                                                                     |              |            |          |                      |     |  |

-

2. Follow the instructions (as indicated in the below link)

https://parkertracking.atlassian.net/wiki/display/PS/European+Loftware+for+End+User

#### 3. At the end of the printer installation, restart the PC, as per instructions. When done be sure that LOFTWARE WEB LISTENER is running

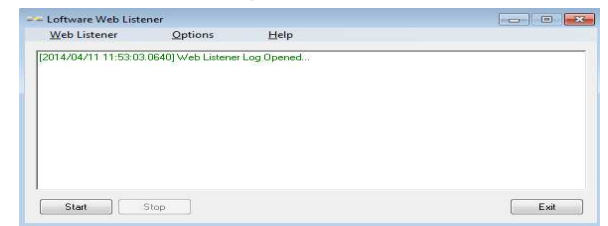